## ネットワークの設定

### ページ:<u>12345</u>

CentOS のインストールが無事完了したら、ネットワークの設定をおこないます。

手順 1: CentOS を シャットダウン (停止) します。

root でログインして、

#/sbin/shutdown -h now

を実行します。

手順 2: CentOS 側の [ 設定 ]=>[ ネットワーク ] で、eth1 を 「ホストオンリーアダプ タ」に設定します。

| 🤨 CentOS - 設定                                                                                                    | ? ×                                                                                                    |
|----------------------------------------------------------------------------------------------------|----------------------------------------------------------------------------------------------------|
| <ul> <li>■ 一般</li> <li>● システム</li> <li>● ディスプレイ</li> <li>② ストレージ</li> <li>● オーディオ</li> <li>● ネットワーク</li> <li>◇ シリアルポート</li> <li>◇ USB</li> <li>■ 共有フォルダー</li> </ul> | オットワーク         アダプター1       アダプター2       アダプター3       アダプター4         マレクアダプターを有効(L(E)       割り当て(A)       ホストオンリーアダプター・         名前(N):       VirtualBox Host-Only Ethernet Adapter       ▼         ふ 高度(D)       ●       高度(D) |
|                                                                                                    | を倒のリストから設定のカテゴリーを選択し、設定項目をマウスオーパーして詳細な情報を参照してください。<br>い。<br>OK キャンセル ヘルプ(日)                                                                                                    |

手順 3: CentOS を 起動 します。

Tera Term 等で、ssh にて 192.168.56.1 ヘログインします。

# 手順 4: 手順 3 にて、もしログインできない場合は、ネットワーク定義ファイルを開いて有効にします。

# vi /etc/sysconfig/network-scripts/ifcfg-eth0

DEVICE="eth0" BOOTPROTO="dhcp" HWADDR="xx:xx:xx:xx:xx:xx" NM\_CONTROLLED="yes" ONBOOT="yes" TYPE="Ethernet" UUID="xxxxx"

ONBOOT を no から yes に変えます。

固定 I P にしたい場合は、以下のように指定します。

BOOTPROTO="static" IPADDR="192.168.xxx.xxx" NETMASK="255.255.255.0" GATEWAY="192.168.xxx.xxx"

BOOTPROTO を変更し、IPADDR、NETMASK、GATEWAY を追加。

設定し終えたら、ネットワークを再起動します。

# /etc/init.d/network restart

## 手順 5: 以下のコマンドを実行して、iptables (ファイアウォール)を無効にします。( デスクトップ上なので不要です。)

# chkconfig iptables off
# chkconfig | grep iptables
iptables 0:off 1:off 2:off 3:off 4:off 5:off 6:off

# /etc/init.d/iptables stop
iptables: ファイアウォールルールを消去中: [OK]
iptables: チェインをポリシー ACCEPT へ設定中 filter [OK]
iptables: モジュールを取り外し中: [OK]

手順 6: 以下のコマンドを実行して、SELinux を無効にします。(デスクトップ上なので不要です。)

#### # vi /etc/selinux/config

# This file controls the state of SELinux on the system. # SELINUX= can take one of these three values: # enforcing - SELinux security policy is enforced. # permissive - SELinux prints warnings instead of enforcing. # disabled - No SELinux policy is loaded. SELINUX=disabled # SELINUXTYPE= can take one of these two values: # targeted - Targeted processes are protected, # mls - Multi Level Security protection. SELINUXTYPE=targeted

SELINUX=enforcing を disabled に変えます。

手順7:作業ユーザを作成します。

他のサーバへファイルを移動させた場合に同じユーザになるようにユーザ ID、グループ ID を統 ーしておきましょう。 下記の例では、500 で統一します。

# groupadd -g 500 グループ名
# useradd -u 500 -g グループ名 ユーザ名
# passwd ユーザ名
ユーザー xxxx のパスワードを変更。
新しいパスワード:
新しいパスワードを再入力してください:
passwd: 全ての認証トークンが正しく更新できました。

手順 8: 作業ユーザで sudo (スーパユーザ権限)を実行できるようにします。 最後の行を追加してユーザに権限を与えます。

# visudo

## Allows members of the users group to shutdown this system
# %users localhost=/sbin/shutdown -h now

## Read drop-in files from /etc/sudoers.d (the # here does not mean a comment)
#includedir /etc/sudoers.d

ユーザ名 ALL=(ALL) NOPASSWD: ALL

手順 9: ユーザでログインして確認します。

スーパユーザで ls を実行してみます。

# su - ユーザ名

\$ visudo ls

エラーにならなければOKです。exitで抜けてください。

手順 10: 最後に reboot(再起動) します。

# reboot

以降、作成したユーザでログインして作業します。

トラブルシュート

FireFox でブラウザが外部へアクセスできない場合、 CentOS 側のファイヤーウォールが「無効」になっているか確認してください。 (Windows のデスクトップ上に構築するので、ファイヤーウォールは不要です。)

プロキシ経由で、yum コマンドを使う場合は、 /etc/yum.conf に次の行を加えます。 proxy=http:// プロキシホスト名:ポート番号/

ページ:<u>123</u>4<u>5</u>